## 2023 年强基计划考试系统模拟测试指南

为保证强基计划招生考试顺利进行,请考生提前做好学信网在线 考试系统相关模拟测试。

一、考生准备

1. 认真阅读《2023 年强基计划考试系统模拟测试指南》。

2. 考生本人手机用于考试系统实人验证,须提前下载"学信网 App"并登录,在模拟测试时确保实人验证通过。考试期间须携带该 手机,使用"学信网 App"在考试系统进行实人验证。

3. 考生须于6月28日14时-30日10时按照考试系统操作流程 自主完成系统模拟测试, 熟悉考试系统的使用。

二、考试系统操作流程

1. 使用 Chrome 浏览器访问学信网在线考试系统(网址:

https://bm.chsi.com.cn/)

| 高校特殊类型招生信息服务平台 |          |             |
|----------------|----------|-------------|
| 全式考试系统         | 招生远程面试系统 | 国家の主要が      |
| (W)<br>强基计划    | 高校专项计划招生 | 総合评价        |
| 高水平运动队         | 高水平艺术团   | <b>保</b> 送生 |

2. 使用学信网账号登录

| 学信网在线考试系统 |                                                                                                    |                          |  |
|-----------|----------------------------------------------------------------------------------------------------|--------------------------|--|
|           | 登录<br>浜市市 7年20月15日 法行会<br>5月10日 2月10日 2月10日<br>5月10日 2月10日 2月10日<br>5月11日 1月11日<br>5月11日<br>1月11日 1月11日<br>1月11日 1月111日<br>1月111日 1月111日<br>1月111日 1月111日<br>1月111日 1月1111日<br>1月111日 1月111111111111111111111111111111 | B.R.<br>BTRADINGUBITANT. |  |
|           | C 我信望荣 📀 文訂主證荣                                                                                                    |                          |  |
|           |                                                                                                    |                          |  |
|           |                                                                                                    |                          |  |
|           | Copyright © 2003-2023 軍機開 AH Kig<br>羅服用語: 010-67410388                                                                                                    | ghts Reiserved<br>10     |  |

3. 点击"笔试"

|   | 学信网在线考试系统 |                         |                        | θ |  |
|---|-----------|-------------------------|------------------------|---|--|
|   | 民笔试       | 0                       | 2 视频考试                 | • |  |
| l |           |                         |                        |   |  |
|   |           |                         |                        |   |  |
|   |           |                         |                        |   |  |
|   |           | Copyright © 2003-2023 ≇ | 把网 All Rights Reserved |   |  |

## 4. 阅读学信网在线考试系统须知,点击"同意并进入系统"

| 学信网在线考试系统                  | e                                            |  |
|----------------------------|----------------------------------------------|--|
|                            | 系统须知                                         |  |
| 1.考生准考点指由经考试单位确定。          |                                              |  |
| 2 考试时间由等考试单位自行公布,通关注答考试单位  | 公告.                                          |  |
| 3. 请在规定时间内完成考试并提交。         |                                              |  |
| 4. 请保持网络稳定,避免造成专述无效。       |                                              |  |
| 5. 请使用台式机成第记本电脑进行考试。并安装摄新版 | well资源 (下载: MachE, Windowshii)。              |  |
| 6. 考试期间需保持摄象头和麦克风开启,接受考试单位 | 运考。<br>                                      |  |
|                            | HER PERSONAL                                 |  |
|                            |                                              |  |
|                            |                                              |  |
|                            |                                              |  |
|                            |                                              |  |
|                            |                                              |  |
|                            |                                              |  |
|                            |                                              |  |
|                            |                                              |  |
|                            |                                              |  |
|                            | opyright © 2003-2023 学問詞 All Rights Reserved |  |
|                            |                                              |  |

5. 选择"北京师范大学(其他)"

| 学信网在线考试系统  |                                                 | θ |
|------------|-------------------------------------------------|---|
|            | 选择考试                                            |   |
| 北京傳范大学(其他) |                                                 |   |
|            |                                                 |   |
|            |                                                 |   |
|            |                                                 |   |
|            |                                                 |   |
|            |                                                 |   |
|            | Copyright & 2003.3023 39008 All Rights Reserved |   |

6. 核对个人信息后,点击"确认无误"

| 学信网在线考试系统 |                                                                                                    | θ |
|-----------|----------------------------------------------------------------------------------------------------|---|
|           | <u> 次格确认</u><br>今生3時回号は年に登場、10月18月、第日19号に第三<br>ただ<br>日日につ<br>副目号に立<br>正明的定義<br>正明的定義<br>正明的定義<br>正明的定義<br>正明的定義<br>正明的定義<br>正明的定義<br>正明的定義<br>正明的定義<br>正明的定義<br>正明的定義<br>正明的定義<br>正明的定義<br>正明的定義<br>正明的同じに年に定義<br>正明的定義<br>正明的同じに年に定義<br>正明的同じに年に定義<br>正明的同じに年に定義<br>正明的同じに年に定義<br>正明的同じに年に定義<br>正明的同じに年に定義<br>正明的同じに年に定義<br>正明的同じに年に定義<br>正明的同じに年に定義<br>正明の同じに年に定義<br>正明的同じに年に定義<br>正明的同じに年に定義<br>正明的同じに年に定義<br>正明的同じに年に定義<br>正明的同じに年に定義<br>正明的同じに年に定義<br>正明的同じに年に定義<br>正明的同じに年に定義<br>正明的同じに年に定義<br>正明的同じに年に定義<br>正明的同じに年に定義<br>正明の同じに年に定義<br>正明の同じに年に定義<br>正明の同じに年に定義<br>正明の同じに年に定義<br>正明の同じに年に定義<br>正明の同じに年にに定義<br>正明の同じに年に定義<br>正明の同じに年にに定義<br>正明の同じに年にに定義<br>正明の一日にに定義<br>正明の一日にに定義<br>正明の一日にに定義<br>正明の一日にに定義<br>正明の一日にに定義<br>正明の一日にに定義<br>正明の一日にに定義<br>正明の一日にに定義<br>正明の一日にに定義<br>正明の一日にに定義<br>正明の一日にに定義<br>正明の一日にに定義<br>正明の一日にに定義<br>正明の一日にに定義<br>正明の一日にに定義<br>正明の一日にに定義<br>正明の一日にに定義<br>正明の一日にに定義<br>正明の一日にに定義<br>正明の一日にに定義<br>正明の一日にに定義<br>正明の一日にに定義<br>正明の一日にに定義<br>正明のの<br>正明のの<br>正明のの<br>正明の<br>正明の<br>正明のの<br>正明の<br>正明 |   |
|           | Copyright © 2003-2023 #9988 All Rights Reserved                                                                                                    |   |

## 7. 阅读承诺书,确认承诺后,点击"同意"

| 学信网在线考试系统                                                                                                    | θ |
|----------------------------------------------------------------------------------------------------|---|
| <section-header><section-header><section-header><section-header><section-header><section-header><section-header><section-header><section-header><section-header><section-header><text></text></section-header></section-header></section-header></section-header></section-header></section-header></section-header></section-header></section-header></section-header></section-header> |   |
|                                                                                                    |   |

8. 无须调试摄像头、麦克风(提示"设备调试未成功,确定继续?"时,点击"确定"即可),直接点击"调试完毕进入下一步"

| 学信网在线考试系统                                                                                                    | 8 |
|----------------------------------------------------------------------------------------------------|---|
| RURAL RECORD<br>NUT                                                                                                    |   |
| copyright © 2003-2023 19/838/ As regists Reserved                                                                                                    |   |
| <br>学信两在线考试系统                                                                                                    |   |
| Province         Province         Province |   |

9. 进入"考试信息"页面,将选择题考试和简答题考试均勾选"我 已阅读考前须知",阅读考前须知后,用手机上的学信网 App 扫码功 能进行实人验证。

| 学信网在线考试系统                                                                                       |                                                                                                    | Θ                    |
|-------------------------------------------------------------------------------------------------|----------------------------------------------------------------------------------------------------|----------------------|
|                                                                                                 | 考试信息                                                                                                    | g                    |
| <b>純期:</b><br>1、論場に人内に日本利益形式できた。<br>2、論らよ耳以同度本物的物は、物合<br>2、一体に不能物知らうや、可以正述<br>2、一体に不能物知らうや、可以正述 | 日本此此地的相手、软件、制肉、共同前种系统理想、以此影响者试;<br>和估力把间成者用间的了;<br>行在人致起、和学会动的调验记、这人独立通过后、可参加者试;                                                                                                    | #<br>此<br># 历史满思 *** |
| 4、中国政策中国化行动的中间、11<br>5、中国公司和中心、明州政府公司委員<br>6、国际制动区和中国州、新研究会组织                                   | 12.就要"出入专议"加运不能意志。 新选导自动问题取得,为南京新和县入就专业议。 建议专业同时手造新的行<br>目前的教学用型师,不得并且将的服已保释的:<br>出处现,并用并当前考试,已经用型分开自动操行。                                                                                                    | R:                   |
| 33.話计刊(校识)<br>Hastrini: 2023-06、<br>(2023-06)<br>取日期日、2023-06、<br>取日期日、2023-06、                 | 古择型  現基计划(模拟)简答理  1965: 00 875: 00 875: 00 |                      |
| RABIZ *                                                                                         | RANK + RANK<br>HG. NAMEANK<br>• WERHS. BREFEANS, NAMEANK                                                                                                    |                      |
|                                                                                                 |                                                                                                    |                      |

| 自网在线考试系统                                                                                                    |                                                                                                    |          |           |
|----------------------------------------------------------------------------------------------------|----------------------------------------------------------------------------------------------------|----------|-----------|
| / 重要型示           1. 由市         円面目用: 2023-06         計算:           2. 南北         田田田田 2023-06         計算:           3. 南北         田田田田 2023-06         計算:           4. 田田         田田田田 2023-06         計算:           5. 市政         田田田田 2023-06         計算:           6. 新聞         田田田田 2023-06         田田田田 2023-06           6. 新聞         田田田田 2023-06         田田田田田田田田 2023-06           6. 新聞         田田田田田田田田田田田田田田田田田田田田田田田田田田田田田田田田田田田田 | 考前须曰 ×<br>se.<br>ce.                                                                                                    | Eury     | 4 NEA8 10 |
| ABAITTON (校内)) 法理题<br>Transmit: 2003-06<br>ではたいで、2003-06<br>ではた内容・年のにで<br>たんのに、<br>・ そんだたがに、後の目的では人のご、作の時度が不良が                                                                                                    | 建築計封(現料)商書題<br>Hannin 2004<br>田田県 2006<br>田田県 1000<br>田田県 1000<br>田田県 1000<br>田田県 1000<br>日田県 1000<br>日田県 1000 |          |           |
| <br>Copyright & 2013                                                                                                    | - 2022 SPIELE An organis deserved                                                                                                    | -        |           |
| <ul> <li>2019年1月1日、1月1日、1月1日、1月1日、1月1日、1月1日、1月1日、1月1日</li></ul>                                                                                                    | 考试信息<br>••• 8.659至,11.05系称专法:<br>正通之后,可参加专法:<br>有品质可能的,为确保部利益人根考虑考试,就以考生用时手运期新示法;<br>和品。<br>10.969年、                                                                                                    | E George | ≪历史闲意 □   |
|                                                                                                    |                                                                                                    |          |           |
|                                                                                                    |                                                                                                    |          |           |

| 学信网在线考试系统 |                                                                                                    | Θ |
|-----------|----------------------------------------------------------------------------------------------------|---|
|           | 安人验证     東人絵磁神楽集悠的観片用于没名見人化が井作为考生数据集实性的旅館之一,職業保方考生本人操作      日仲信息      住谷     身份证明      聞んす      配      広方式      正の      正の |   |
| 学信网在线考试系统 |                                                                                                    | Θ |
|           | inger#sterapen ("Fini) fa-tatatyaki                                                                                                    |   |
| 学信网在线考试系统 |                                                                                                    | θ |
|           | teneration of the second second second second second second second second second second second second second se                                                                                                    |   |

| 学信网在线考试系统                                                                                                    |                                                                                                    | θ           |
|----------------------------------------------------------------------------------------------------|----------------------------------------------------------------------------------------------------|-------------|
| 14(10):                                                                                                    | 考试信息                                                                                                    | HI REAL     |
| 1、谨确认为但所有通讯软件及与考试无关的程序、软件、阅赏,关                                                                                                    | 用各种系统律官,以先影响考试;                                                                                          | ¥.          |
| 2. 新山東海岸教授期、新校会告 新社場合非新制設で、<br>3. 考试研究局部の2014年、現代規一理人場合は11期目に、<br>4. 未設施場場場が目的認識、「加入場合」は日本都に加入。<br>5. 考试公理中、病保持到立器構整形成全理部分、不得开自我的意思<br>5. 考试公理中、病保持到立器構整形成全理部分、不得开自我的意思<br>1. 到考试会非可用。新設計自己全理。所用开助地考试、日子描述<br>正式考试式卷名系<br>通知研究所、2023<br>1. 新設計算<br>1. 新設計算<br>1 | 小地で通じば、可参加時は:<br>転時有回か時間時、 か後端期間の人材や特は、酸なき生用时手の時所の第<br>こに現だ);<br>か存在が成存・<br><b>次を予试け「回以考试当天公布的力准</b><br> | 4. 历史淋悉 122 |
| Convente D                                                                                                    | 2000-2023 7F0ER AI Roots Reserved                                                                        |             |
| - codi vita e                                                                                                    |                                                                                                    |             |

| 学信网在线考试系统                                                    |                |                  | e             |  |
|--------------------------------------------------------------|----------------|------------------|---------------|--|
| 12度: 1、今655年前诗句中小4006358幕前)。2、诗中<br>强器计划(模拟)选择题 共1章          |                | 第74年1月 3684:59   | 828<br>19     |  |
| 1.是否接对参加学校模拟、笔试、器试、许算测                                       | 试等考核环节?(操作演练)  |                  |               |  |
| <ul> <li>A 投照忠愿及编认来道扬时参加考试</li> <li>B 有特殊情况形法参加考试</li> </ul> | 当所有选择题均作答后方可交卷 | 卷,交卷后不可修改,ü<br>] | <b>青慎重</b> 操作 |  |
|                                                              | 交卷             |                  |               |  |
|                                                              |                |                  |               |  |
|                                                              |                |                  |               |  |

过程中不得缩小或切换窗口。模拟选择题和模拟简答题均交卷后,完成模拟测试。

| 学信网在线考试系统                                  | e                                          |
|--------------------------------------------|--------------------------------------------|
| 注意: 1、考试后来前请勿喻小成切情测远募金门。2、请保持监考现版正 按 Esc 印 | 7服出全屏模式<br>二机位正德开启,请勿赖属。                   |
| 强基计划 (模拟) 简答题 共工题 当前第1题                    | 新会由时间 3083:58 g 单数加速                       |
| 第1数<br>未答                                  | 2.6                                        |
| 第                                          | 100 H                                      |
| 请简述你报考强基计划及所报考专业的思考? (操作演练) *              | Skieller/rigits 交卷后不可修改,请慎重操作 ● 「历史)高息 100 |
|                                            | B                                          |
|                                            | 须点击"保存"后再交卷                                |
|                                            |                                            |

模拟测试过程中如有相关问题,可拨打电话: 01058801802